## Ensure your documents are saving to iCloud

#### 1. Make sure your iPad iOS is updated

| iPad Air or More Recent      | iPad 4                                              |
|------------------------------|-----------------------------------------------------|
| Should be running iOS 11.2.5 | Should be running 10.3.3 (some students in grades 8 |
|                              | and 12 have iPad 4s)                                |

#### 2. Make sure you are running the latest version of Pages.

| iPad Air or More Recent                         | iPad 4                                              |
|-------------------------------------------------|-----------------------------------------------------|
| iPad Air or More Recent should be running Pages | iPad 4 should be running Pages 3.3.1 (some students |
| 3.3.1.                                          | in grades 8 and 12 have iPad 4s)                    |

- Open the Settings app.
- On the left side, scroll down until you see the list of apps.
- Tap Pages.
- You will see the version on the bottom of the list.

#### 3. If you are not running the latest version, install it from the RVC App Catalog.

- Go to the RVC App Catalog from the home screen.
- Tap the green Installed button next to the Pages app.
- Tap Install.
- If this does not download, you may also get the latest version from the App Store. You may be prompted for your RVC Apple ID password. The app is free.
- It may take several hours for the app to update.

#### 4. Ensure your app is using iCloud.

| iPad Air or More Recent                                                                                                    | iPad 4                                                                                                    |
|----------------------------------------------------------------------------------------------------|----------------------------------------------------------------------------------------------------|
| <ul> <li>Open the Settings app</li> <li>Tap your name on the left side of the screen.</li> <li>If you don't see your name, you need to sign in with your RVC Apple ID. <i>Do not use a personal Apple ID! Contact IT to fix login\password issues.</i></li> <li>Tap iCloud in the center of the screen.</li> <li>Look to see that the button next to the app is green. If not, tap it to turn it on.</li> </ul> | <ul> <li>Open the Settings app</li> <li>Scroll down to the Pages App.</li> <li>Tap the switch so "Use iCloud" is enabled. It will turn Green.</li> </ul> |

#### 5. Ensure you are selecting iCloud Drive in the Pages app.

| iPad Air or More Recent                                          | iPad 4          |
|------------------------------------------------------------------|-----------------|
| • Open the Pages app.                                            | Not applicable. |
| • On the left side, tap iCloud Drive. (Make sure you             |                 |
| are NOT in On My iPad)                                           |                 |
| <ul> <li>Tap Create Document. (You can also go into a</li> </ul> |                 |
| subfolder once you have tapped on iCloud Drive.)                 |                 |
|                                                                  |                 |

### 6. Use the Files app to check to see that your documents are in iCloud

| iPad Air or More Recent                                              | iPad 4          |
|----------------------------------------------------------------------|-----------------|
| <ul> <li>Open the Files app on your iPad.</li> </ul>                 | Not applicable. |
| • Tap iCloud Drive on the left side of the screen.                   |                 |
| (NOT On My iPad!)                                                    |                 |
| <ul> <li>If you put your document in a subfolder, tap it.</li> </ul> |                 |
| You should see your files and be able to open them from              |                 |
| the Files app.                                                       |                 |

# Bonus Feature: You can view and change your Keynote and Pages documents by signing in to iCloud.com from a computer web browser.

## 1. Sign in to iCloud.com

- Go to iCloud.com (While it is not your only option, these directions assume you are using Chrome)
- Sign in using your Apple ID (Here is an example of an Apple ID Username: ipad+491234@rvcschools.org, Password: Lc491234.) (For some newer students, there will be no "+" in the email.)
- You can use all the iCloud.com apps: Mail, Contacts, Calendar, Notes, Reminders, Photos, iCloud Drive, Find My iPhone, Pages, Numbers, Keynote, and Settings.

## 2. Open your file

- Click Pages (You will see a list of your documents saved in iCloud)
- You can edit your document right on the computer if you wish.

## 3. Print your file (You must download it first.)

- Click the wrench icon in the toolbar (upper right corner)
- Click Download a Copy.
- To print, select PDF. (If you would like to edit the document in Word, Click Word.)
- Click on the file in the lower left corner of the screen.
- Click the printer in the upper right corner of the screen.
- Print as usual.

## 4. Logout of iCloud

• Click your name at the top of the iCloud.com window, then choose Sign Out.